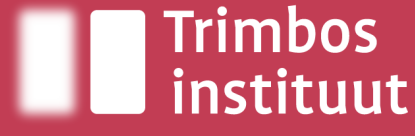

Netherlands Institute of Mental Health and Addiction

# Jonge kinderen leren omgaan met verleidingen Wat kunnen ouders doen en hoe kunnen professionals dit ondersteunen?

Marjan Möhle

Presentatie online sessie Nederlands Centrum Jeugdgezondheid

27 mei 2025

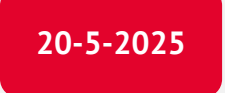

# Inhoud

- Aanknopingspunten voor middelenpreventie bij 2-12-jarigen
- Middelenpreventie: wat werkt voor wie en wanneer?
- Onderbouwing: zeven opvoedtips
- Aanbod middelenpreventie in Nederland

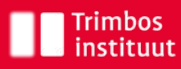

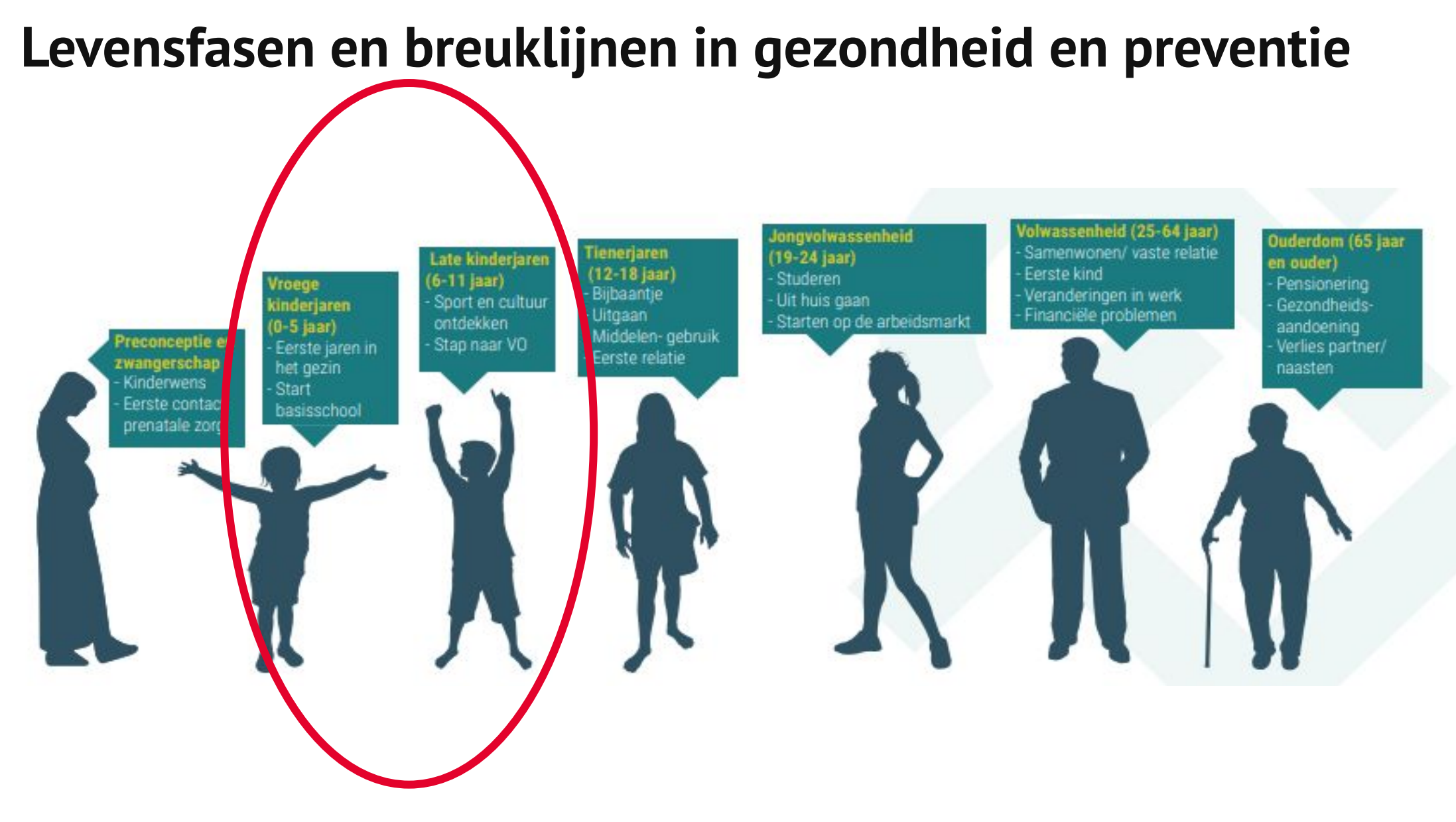

# **Ontwikkelingsaspecten & Omgevingsinteractie: 2-4 jaar**

Life events: Bevalling en de komst van de baby, zwangerschap volgend kind, verhuizing, migratie, emigratie, scheiding, overlijden dierbaren, ziekte ouders, kinderen, dierbaren.

|               | Ontwikkelingsaspecten                 |                                           |                                                                                       |                                                     |                                   |                                                                      | Interactie met omgeving                                   |                                                                                 |                                                        |                                                                             |
|---------------|---------------------------------------|-------------------------------------------|---------------------------------------------------------------------------------------|-----------------------------------------------------|-----------------------------------|----------------------------------------------------------------------|-----------------------------------------------------------|---------------------------------------------------------------------------------|--------------------------------------------------------|-----------------------------------------------------------------------------|
|               | Biologisch <-> Psychisch <-> Sociaal  |                                           |                                                                                       |                                                     |                                   | Common Assesment Framework (CAF)                                     |                                                           |                                                                                 |                                                        |                                                                             |
|               | Lichamelijke<br>ontwikkeling          | Motorische<br>ontwikkeling                | Cognitieve<br>ontwikkeling                                                            | Seksuele<br>ontwikkeling                            | Persoonlijke<br>ontwikkeling      | Sociaal-<br>emotionele<br>ontwikkeling                               | Ontwikkel-<br>behoeften                                   | Opvoed-<br>capaciteit                                                           | Impact op gezin                                        | Omgeving                                                                    |
| i jaar        | Groei:<br>10 cm per jaar              | Tekenen<br>(krassen), plakken             | Drie-woord zinnen                                                                     | Zindelijk worden                                    | Nee fase<br>(peuterpuberteit)     | Op zichzelf gericht<br>in contact                                    | Zindelijk worden                                          | Inspelen op de<br>interesse van<br>zindelijkheid                                | Opvoed-<br>onzekerheid                                 | Peuterspeelzaal,<br>voorschool                                              |
|               | Eten:<br>zelfstandigheid<br>neemt toe | Leren traplopen,<br>rennen en<br>springen | Begrijpt aanwijzin-<br>gen en begrips-<br>ontwikkeling<br>(groot / klein)             |                                                     | Wisselend<br>temperament          | Kan zich nog<br>niet in een ander<br>verplaatsen                     | Oefenen van<br>verschillende<br>communicatie-<br>uitingen | Tijd nemen om<br>taalontwikkeling te<br>stimuleren (voca-<br>bulaire vergroten) | Ontstaan van<br>conflictsituaties<br>(peuterpuberteit) | Veilige en stimu-<br>lerende omgeving<br>(binnen, buiten<br>en bij anderen) |
| se 2-         |                                       | Leren aankleden                           |                                                                                       |                                                     | Driftbuien                        | Grenzen<br>verkennen                                                 | Mogelijkheden<br>om fijne motoriek<br>te oefenen          | Tandenpoetsen:<br>twee keer per dag                                             | Mediaopvoeding                                         | Veilig en stimule-<br>rend speelgoed                                        |
| euterfa       |                                       |                                           |                                                                                       |                                                     |                                   |                                                                      | Structuur en<br>consequent<br>opvoedgedrag                | Gedrag<br>afstemmen op<br>temperament                                           | Overeenstemming<br>opvoeding (op een<br>lijn komen)    | Medeopvoeders                                                               |
| •             |                                       |                                           |                                                                                       |                                                     |                                   |                                                                      |                                                           | Grenzen stellen,<br>vertrouwen en<br>veiligheid bieden                          |                                                        |                                                                             |
|               |                                       |                                           |                                                                                       |                                                     |                                   |                                                                      |                                                           | Negeren negatief<br>gedrag                                                      |                                                        |                                                                             |
|               | Groei:<br>8 cm per jaar               | Knippen, pen of<br>potloodgreep           | Spreekt in korte<br>zinnen en vertelt<br>verhaaltjes                                  | Interesse in eigen<br>lichaam en dat<br>van anderen | Vragen stellen<br>(waarom-vragen) | Ontwikkelen eigen<br>identiteit (ik ten<br>opzichte van de<br>ander) | Ruimte en tijd om<br>fijne motoriek te<br>oefenen         | Stimuleren zich-<br>zelf aan te kleden                                          | Omgang met<br>medeopvoeders                            | Toename contac-<br>ten met volwasse-<br>nen en kinderen<br>buiten het gezin |
| fase 3-4 jaar | Slapen:<br>alleen 's nachts           | Hinkelen,<br>huppelen en<br>fietsen       | Eenvoudige vragen<br>beantwoorden en<br>kleine 2-voudige<br>opdrachten uit-<br>voeren | Eigen lichaam<br>ontdekken                          | Nieuwsgierig:<br>geen gevaar zien | Bewustwording<br>van gevoelens van<br>anderen (helpen<br>en troosen) | Ontdekken eigen<br>lichaam                                | Aansluiten op<br>de fysieke en<br>seksuele ontwik-<br>keling                    | Groeiend contact<br>met leeftijd-<br>genootjes         | Veilige en stimu-<br>lerende omgeving<br>(verkeersveilig-<br>heid)          |
|               | Eten:<br>extra vitamine D             | Kleren aantrekken,<br>knopen losmaken     |                                                                                       |                                                     | Grote fantasie:<br>peuterangsten  | Rekening houden<br>met anderen (op<br>beurt wachten)                 | Positieve en<br>stimulerende<br>aandacht                  | Positieve bekrach-<br>tiging van gedrag<br>en initiatieven                      | Toezicht houden<br>(beschermen)                        | Speeltuin                                                                   |
| Peuter        |                                       |                                           |                                                                                       |                                                     |                                   |                                                                      | Benoemen van<br>gevoelens                                 | Verwoorden van<br>gevoelens (bij kind<br>en van ouder)                          |                                                        | Veilig vervoer<br>(openbaar vervoer,<br>fiets, auto, wan-<br>delen)         |
|               |                                       |                                           |                                                                                       |                                                     |                                   |                                                                      | Zelfstandigheid                                           | Duidelijk en<br>consequent zijn,<br>regels aanpassen<br>en uitleggen            |                                                        |                                                                             |

Trimbos

instituut

# **Ontwikkelingsaspecten & Omgevingsinteractie: 4-6 jaar**

Life events: Bevalling en de komst van de baby, zwangerschap volgend kind, verhuizing, migratie, emigratie, scheiding, overlijden dierbaren, ziekte ouders, kinderen, dierbaren.

|                 | Ontwikkelingsaspecten                |                                               |                                                                            |                                                                              |                                            |                                                                                     | Interactie met omgeving                          |                                                                  |                                                   |                       |
|-----------------|--------------------------------------|-----------------------------------------------|----------------------------------------------------------------------------|------------------------------------------------------------------------------|--------------------------------------------|-------------------------------------------------------------------------------------|--------------------------------------------------|------------------------------------------------------------------|---------------------------------------------------|-----------------------|
|                 | Biologisch <-> Psychisch <-> Sociaal |                                               |                                                                            |                                                                              |                                            |                                                                                     | Common Assesment Framework (CAF)                 |                                                                  |                                                   |                       |
|                 | Lichamelijke<br>ontwikkeling         | Motorische<br>ontwikkeling                    | Cognitieve<br>ontwikkeling                                                 | Seksuele<br>ontwikkeling                                                     | Persoonlijke<br>ontwikkeling               | Sociaal-<br>emotionele<br>ontwikkeling                                              | Ontwikkel-<br>behoeften                          | Opvoed-<br>capaciteit                                            | Impact op gezin                                   | Omgeving              |
| fase 4 - 6 jaar | Groei:<br>6 cm per jaar              | Herkenbare<br>figuren tekenen                 | Besef van<br>hoeveelheden,<br>plaats, tijd, ruimte-<br>lijke verhoudingen  | Seksualiteit (dok-<br>tertje, vader-ont-<br>dekken via spel en<br>moedertje) | Start gewetens-<br>ontwikkeling            | Leren door spel:<br>symbolisch spel<br>en doen alsof                                | Mogelijkheden<br>om fijne motoriek<br>te oefenen | Stimuleren van<br>spel                                           | Weekinvulling<br>bepaald door<br>ritme van school | Basisschool           |
|                 | Wisselen<br>melktanden               | Veters strikken                               | Gebruik van<br>langere zinnen,<br>bijzinnen en<br>herkennen van<br>letters | Ontwikkelen<br>genderidentiteit                                              | Ontwikkeling<br>van schaamte-<br>gevoelens | Overgang van<br>ego-centrisch<br>perspectief naar<br>maatschappelijk<br>perspectief | Mogelijkheden<br>om taal te oefe-<br>nen         | Stimuleren van<br>taalontwikkeling                               | Samenwerken<br>met school                         | BSO                   |
| kleuter         |                                      | Fluiten, zwemmen,<br>ritmiciteit en<br>timing | Leren staat<br>centraal                                                    |                                                                              | Piek in magisch<br>denken                  | Vriendschappen<br>sluiten                                                           | Normen en<br>waarden                             | Gewenst gedrag<br>benoemen                                       | Vergroten sociale<br>netwerk                      | Zwemles en<br>clubjes |
| olkind          |                                      |                                               |                                                                            |                                                                              |                                            |                                                                                     | Mogelijkheden<br>om samen te<br>spelen           | Accepterende<br>en autoritatieve<br>opvoedingsstijl              | Loslaten en<br>vertrouwen geven                   | Buitenspelen          |
| Scho            |                                      |                                               |                                                                            |                                                                              |                                            |                                                                                     |                                                  | Aanmoedigen<br>sociaal gedrag<br>(voorbeeldgedrag,<br>meespelen) |                                                   | Invloed van<br>media  |

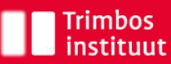

# **Ontwikkelingsaspecten & Omgevingsinteractie: 6-12 jaar**

Life events: Bevalling en de komst van de baby, zwangerschap volgend kind, verhuizing, migratie, emigratie, scheiding, overlijden dierbaren, ziekte ouders, kinderen, dierbaren.

|             | Ontwikkelingsaspecten                                  |                                                 |                                                       |                                                                            |                                                                                           |                                                                               | Interactie met omgeving                                                          |                                                                      |                                                                                             |                                              |
|-------------|--------------------------------------------------------|-------------------------------------------------|-------------------------------------------------------|----------------------------------------------------------------------------|-------------------------------------------------------------------------------------------|-------------------------------------------------------------------------------|----------------------------------------------------------------------------------|----------------------------------------------------------------------|---------------------------------------------------------------------------------------------|----------------------------------------------|
|             | Biologisch <-> Psychisch <-> Sociaal                   |                                                 |                                                       |                                                                            |                                                                                           |                                                                               | Common Assesment Framework (CAF)                                                 |                                                                      |                                                                                             |                                              |
|             | Lichamelijke<br>ontwikkeling                           | Motorische<br>ontwikkeling                      | Cognitieve<br>ontwikkeling                            | Seksuele<br>ontwikkeling                                                   | Persoonlijke<br>ontwikkeling                                                              | Sociaal-<br>emotionele<br>ontwikkeling                                        | Ontwikkel-<br>behoeften                                                          | Opvoed-<br>capaciteit                                                | Impact op gezin                                                                             | Omgeving                                     |
|             | Slapen:<br>11 tot 9 uur<br>per nacht,<br>slaapwandelen | Lichaams-<br>beheersing                         | Inzicht in oorzaak<br>en gevolg                       | Ongemakkelijk<br>gevoel bij bloot<br>zijn, minder vragen<br>durven stellen | Vorming van het<br>zelfbeeld:<br>assertiviteit                                            | Apart spelen<br>jongens en<br>meisjes                                         | Steunen, sturen<br>en stimuleren                                                 | Uitleggen waarom<br>regels belangrijk<br>en nodig zijn               | Herverdeling<br>taken en regels<br>in huis                                                  | Basisschool                                  |
| F           | Groeipijnen                                            | Ontwikkelen van<br>spieren (kracht en<br>tonus) | Begrijpen, oorde-<br>len, redeneren en<br>concluderen | Voor het eerst<br>verliefd                                                 | Morele ontwikke-<br>ling: normbesef,<br>gemeenschapszin<br>en rechtvaardig-<br>heidsbesef | Werkelijkheid<br>willen leren ken-<br>nen                                     | Samen spelen<br>en ervaren<br>(beste vriendje,<br>groepsvorming,<br>teamsporten) | Zorgen voor<br>voldoende rust en<br>ontspanning                      | Logistieke orga-<br>nisatie (vrijetijd:<br>sport, spel,<br>muziek)                          | Sportvereniging<br>en andere<br>verenigingen |
| l 6 - 12 ja | Kiezen voor<br>gezonde leefstijl                       | Armen en benen<br>in proportie                  | Leren centraal:<br>lezen, schrijven,<br>rekenen       | Bewustworden<br>van seksuele<br>oriëntatie                                 | ldentificatie met<br>ouders, klasge-<br>noten, buurtkin-<br>deren                         | Behoefte om erbij<br>te horen en geac-<br>cepteerd te wor-<br>den (groepslid) | Delen van erva-<br>ringen (gevoelens<br>en emoties)                              | Inleven in de<br>belevingswereld                                     | Wijziging invulling<br>avond                                                                | Logeren, school-<br>reisje, weg van<br>huis  |
| Schoolkind  |                                                        |                                                 |                                                       |                                                                            |                                                                                           |                                                                               | Positieve en<br>stimulerende<br>aandacht                                         | Positieve om-<br>geving bieden<br>waarin gedrag<br>bekrachtigd wordt | Management van<br>verwachtingen<br>t.a.v. zelfstandig-<br>heid en verant-<br>woordelijkheid | Invloed van<br>(sociale) media               |
|             |                                                        |                                                 |                                                       |                                                                            |                                                                                           |                                                                               |                                                                                  | Stimuleren van<br>gezonde leefstijl                                  | Stimuleren en<br>faciliteren van<br>sociale ontwik-<br>keling                               | Spelen bij<br>vriendjes en<br>vriendinnetjes |
|             |                                                        |                                                 |                                                       |                                                                            |                                                                                           |                                                                               |                                                                                  | Overeenstemming<br>van opvoed-<br>gedrag met wat je<br>uitdraagt     | Erkennen autono-<br>mie, loslaten en<br>vertrouwen                                          | Toename<br>autonomie<br>(buitenshuis)        |

6

| Leeftijd     | Ontwikkelingstaken kind                                                                                                    | Opvoedingsopgaven ouders                                                                                                    | Trimbos<br>instituut |
|--------------|----------------------------------------------------------------------------------------------------|----------------------------------------------------------------------------------------------------|----------------------|
| 2-4<br>jaar  | Taalvaardigheden<br>Zelfsturing/zelfregulatie<br>Omgang leeftijdgenoten<br>Zelfredzaamheid<br>Identificatie                                                                                                    | Emotionele steun bieden<br>Autonomie erkennen<br>Structureren en grenzen stellen<br>Praten met je kind: uitleg geven<br>Waarden en normen: wat hoort en moet                                                     |                      |
| 4-6 jaar     | Schoolse vaardigheden/taakgerichtheid<br>Fijne motoriek/digitale wereld<br><b>Gezinsnormen/regels</b><br><b>Omgang leeftijdgenoten: samen spelen, voor jezelf</b><br><b>opkomen</b><br>Gewetensontwikkeling<br>Schaamtegevoelens<br>Kleine taakjes in huis                                                                   | Stimulerende omgeving<br>Autonomie bevorderen<br><b>Contact met leeftijdgenoten: open/respectvol</b><br><b>Warmte, begrip en wederkerigheid in relaties</b><br><b>Structuur bieden</b><br><b>Grenzen stellen</b> |                      |
| 6-12<br>jaar | Zelfstandigheid/eigen mening<br>Vervoer/geld/vrije tijd/digitale wereld<br><b>Zelfregulatie: herkennen en benoemen emoties,</b><br><b>impulsen beheersen of bijsturen</b><br>Schoolse vaardigheden: concentratie<br>Relaties leeftijdgenoten: kleine conflicten oplossen,<br>gebruik sociale media<br>Verplaatsen in anderen | <b>Uitleg en informatie geven</b><br>Interactie en positieve waardering voor leren<br>en school                                                                                                    | Trimbos-instituut 7  |

Bron: NJi, 2020 https://www.nji.nl/system/files/2021-04/Opgroeien-en-opvoeden.pdf

# **Risico- en beschermende** factoren voor (problemen door) middelengebruik

= beginnen met gebruik

= ontstaan van problemen door gebruik

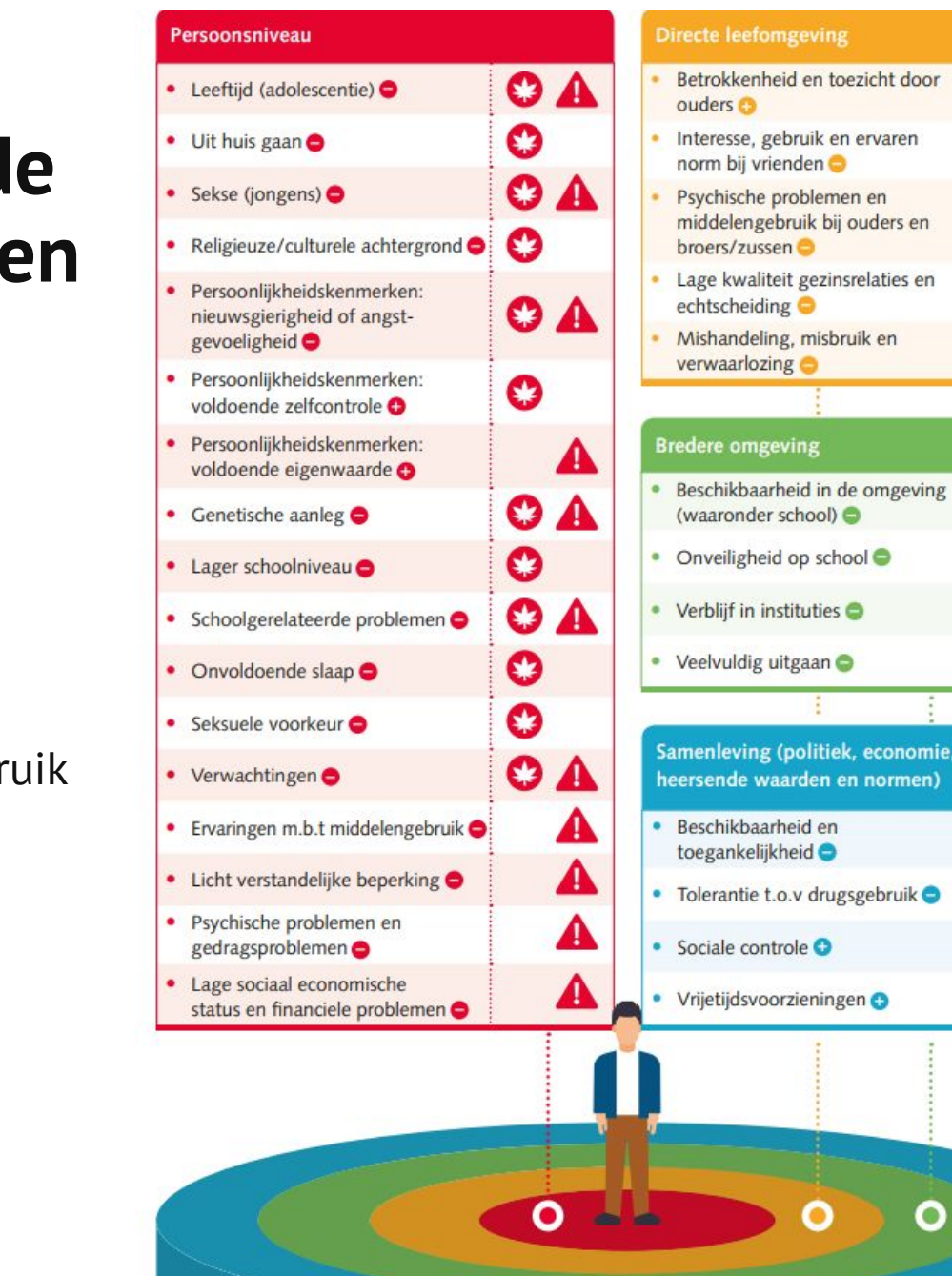

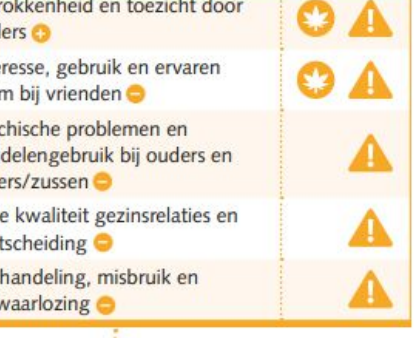

0 A

C

3

A

0

### 0 A 0

- Samenleving (politiek, economie, media
- 0 0

Trimbos-instituut

Trimbos instituut

20-5-2025

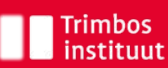

# RECALEURACIÓN DE CONTRACTOR DE CONTRACTOR DE

# Verslavingspreventie

### Binnen het onderwijs

In dit overzicht is per type onderwijs en de verschillende leeftijdsfasen te zien welke preventieve interventies er ingezet kunnen worden. De richtlijnen geven meer duidelijkheid over de manier van werken, de beschikbare interventies en de theoretische onderbouwing.

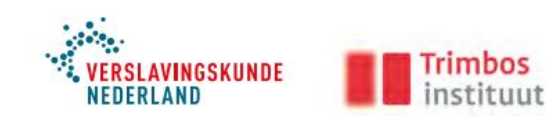

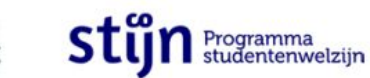

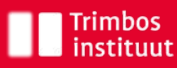

# Wat werkt (niet) bij middelenpreventie 10-12-jarigen?

| Algemene doelgroep                                                                                                    | Risicogroepen (bv speciaal onderwijs, KOPP/KOV)                                                                                                    |
|----------------------------------------------------------------------------------------------------|----------------------------------------------------------------------------------------------------|
| Doen<br>Versterken sociaal-emotionele ontwikkeling<br>Voorlichting ouders over roken/vapen en alcohol<br>einde groep 8<br>Voorlichting ouders over gamen en sociale media<br>Informatiebrochures en websites ouders<br>Gezond schoolbeleid | <b>Doen</b><br>Zie algemeen plus:<br>Signaleren en begeleiden leerlingen met problemen<br>Opvoedondersteuning ouders/verzorgers<br>Individuele aanpak risicoleerlingen door professionals |
| Niet doen<br>Klassikale voorlichting leerlingen<br>Spreekbeurten over middelen<br>Afschrikwekkende voorlichting<br>Weerbaar maken tegen groepsdruk<br>(zie toelichting op volgende dia)                                                    | <b>Niet doen</b><br>Zie algemeen                                                                                                    |

Trimbos instituut

# Valkuilen

Werkt niet en soms zelfs averechts. Kinderen kunnen het juist normaal of interessant gaan vinden.

Effect hangt af van leeftijd. In vroege en midden adolescentie is bij leeftijdgenoten nog heel belangrijk. Pas vanaf 16 jaar wordt het makkelijker eigen keuzes te maken.

Afschrikwekkende benadering: laat politie-agent of ervaringsdeskundige vertellen wat er kan gebeuren

Weerbaarheid vergroten: leer kinderen 'Nee' zeggen.

# Interventies in basisonderwijs dragen bij aan middelenpreventie

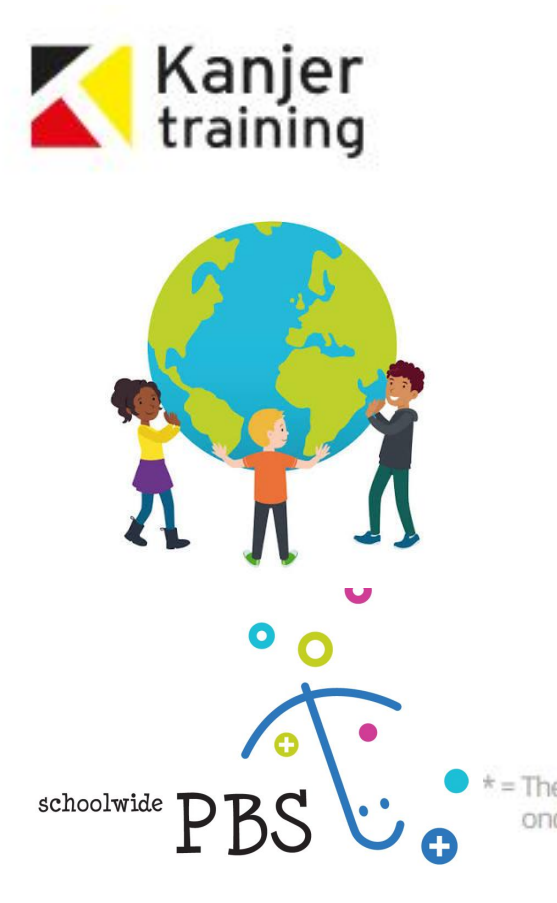

Kanjertraining \*\*\*\*

Programma Alternatieve Denkstrategieën (PAD) \*\*\*\*

De Vreedzame School \*\*

Leefstijl \*

SWPBS (School Wide Positive Behavior Support) \*

Programma Leren & Leven \*

Move a-Head 1+1=3

Rookvrij Schoolterrein \*

= Theoretisch goed \*\* = E onderbouwd e

Move *a head* 

\*\* = Effectief volgens eerste aanwijzingen

\*\*\* = Effectief volgens goede aanwijzingen \*\*\*\* = Effectief volgens sterke aanwijzinger

3

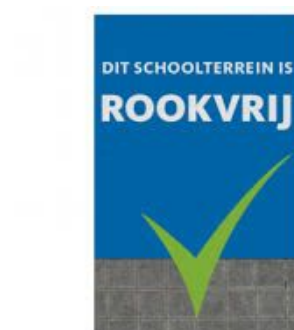

LEREN&LEVEN denken durven doen

Leefstijl

Sociaal-emotionele vaardigheden

Trimbos

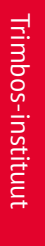

# **Opvoedondersteuning:** 7 tips als 'rode draad'

| $\bigcirc$ | 1. Toon warmte en betrokkenheid.                                              |
|------------|-------------------------------------------------------------------------------|
| Ø          | 2. Wees je bewust van je voorbeeldrol.                                        |
| <u>t</u>   | 3. Praat met kinderen over alcohol, tabak en drugs en begin hier op tijd mee. |
|            | 4. Stel een grens en maak afspraken met elkaar.                               |
| Q          | 5. Zorg voor voldoende kennis van middelen en risicofactoren.                 |
| (!)        | 6. Probeer signalen van (problematisch) gebruik te herkennen.                 |
|            | 7. Praat met andere ouders over opvoeding en middelengebruik.                 |

### teurs: Marjan Möhle, Marloes van Goor, Neeltje Vogels

WAT KUNNEN OUDERS DOEN IN DE MIDDELENOPVOEDING VAN HUN KIND?

Infosheet voor professionals

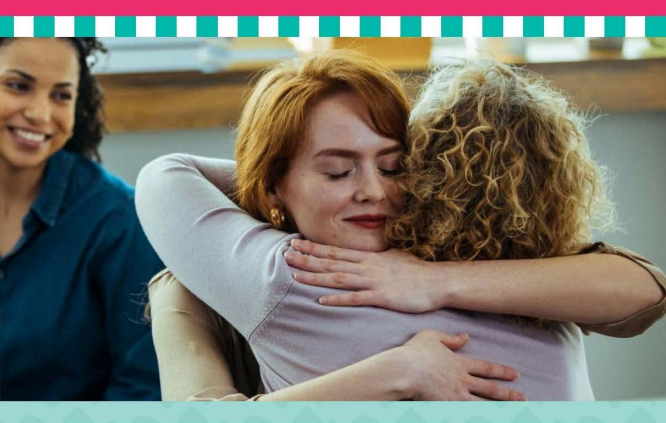

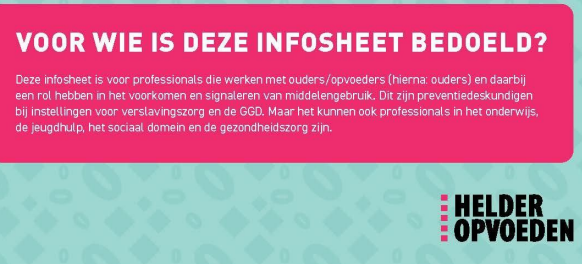

| Leeftijdsfase<br>Doelgroep                                                       | Relevante<br>factoren                                  | Rol van ouders en opvoeders                                                                                                    | Bijpassend aanbod                                                                                                    |
|----------------------------------------------------------------------------------|--------------------------------------------------------|----------------------------------------------------------------------------------------------------|----------------------------------------------------------------------------------------------------|
| 0-25 jaar<br>Algemeen                                                            | Middelengebruik<br>ouders                              | Voorbeeldrol in doen en erover<br>praten                                                                                                    | <b>Ouders:</b><br>Campagne 'Zien drinken, doet drinken'<br>Voorlichting einde groep 8<br>Websites en brochures<br>Opgroeien in Kansrijke Omgeving                                                                                                    |
| 1-18 jaar<br>Algemeen                                                            | Zelfcontrole<br>Eigenwaarde                            | Stimulerende omgeving<br>Autonomie bevorderen<br>Contact leeftijdgenoten<br>Warmte, begrip en<br>wederkerigheid<br>Structuur bieden<br>Grenzen stellen | Kinderen:<br>Programma's via scholen, basisonderwijs<br>breed, voortgezet onderwijs meer specifiek op<br>middelengebruik<br>Opgroeien in Kansrijke Omgeving<br><b>Ouders:</b><br>Opvoedondersteuning breed: Triple P,<br>Opvoeden&Zo, Opgroeien in Kansrijke<br>Omgeving<br>Vanaf 12 jaar specifiek op middelengebruik:<br>Helder op School, Helder Opvoeden |
| 1-18 jaar<br>Kinderen van ouders<br>met psychische<br>problemen of<br>verslaving | Psychische<br>problemen of<br>verslaving bij<br>ouders | Ouders soms beperkt in<br>opvoeden. Steun vanuit<br>netwerk of professionals<br>nodig.                                                                 | <b>Kinderen:</b><br>KOPP-KOV-interventies via IVZ en GGZ<br><b>Ouders:</b><br>KopopOuders                                                                                                    |

### Overzicht aanbod middelenpreventie voor ouders

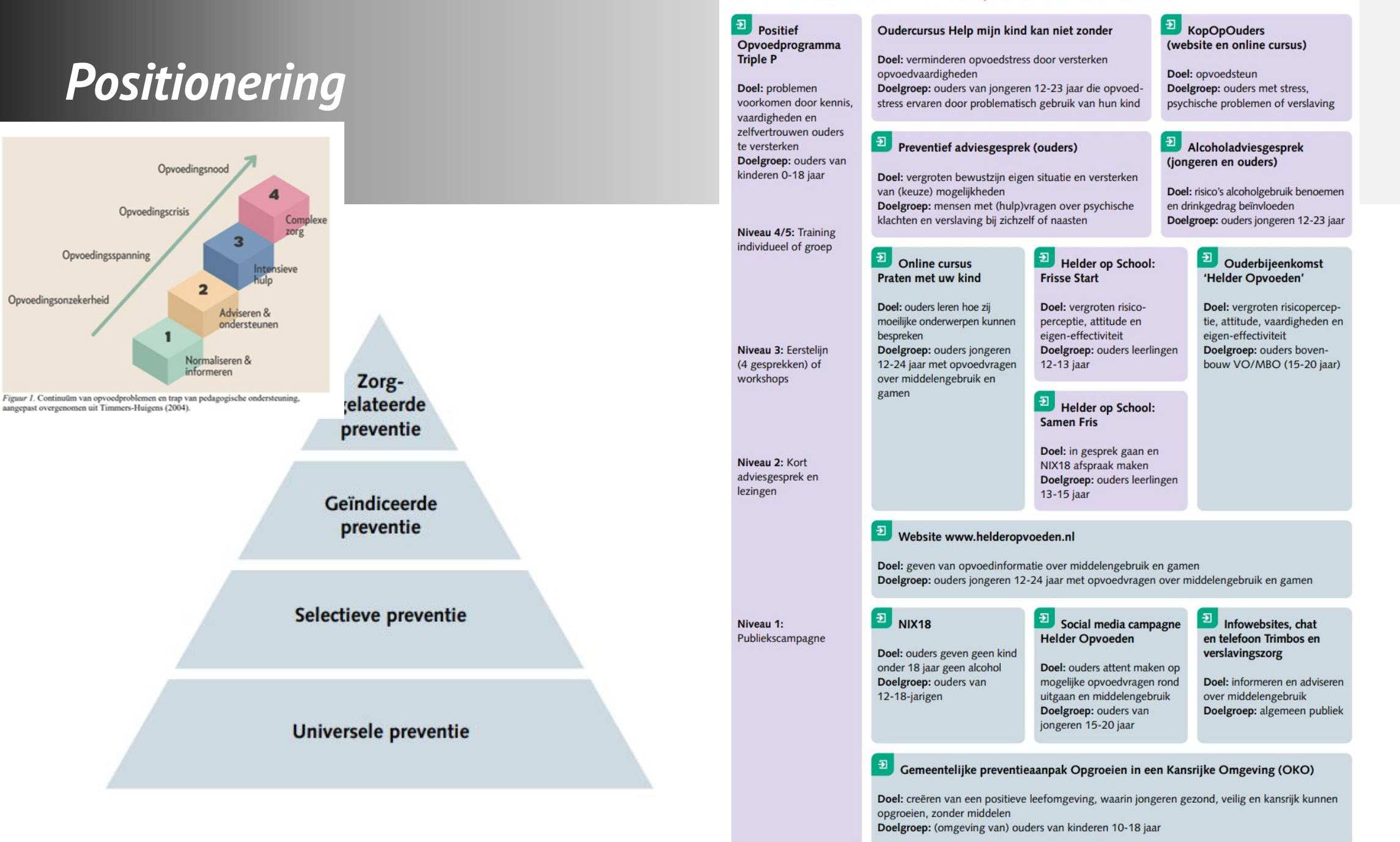

Trimbos instituut

15

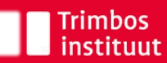

# zien drinken. doet drinken.

### DRINK JIJ ALCOHOL ALS JOUW KIND ERBIJ IS?

(English version)

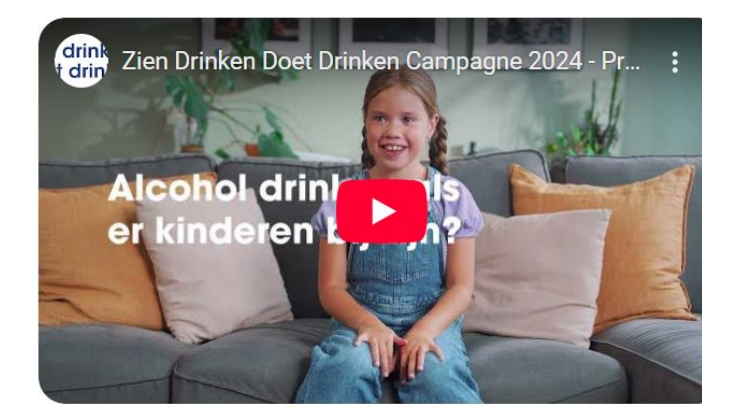

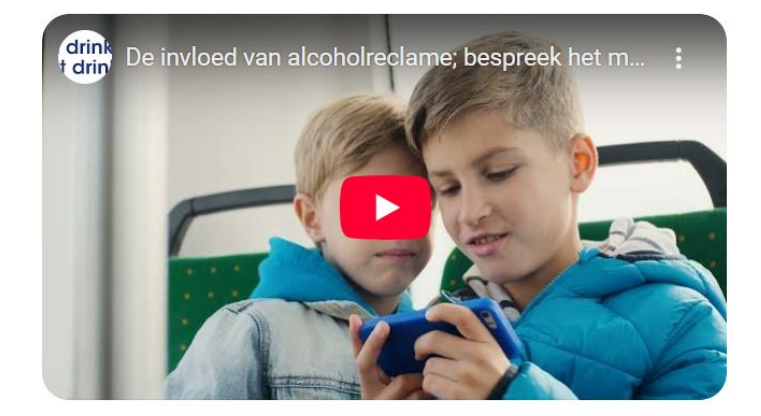

### DE INVLOED VAN ALCOHOLRECLAME. GA IN GESPREK MET JE KIND

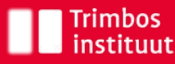

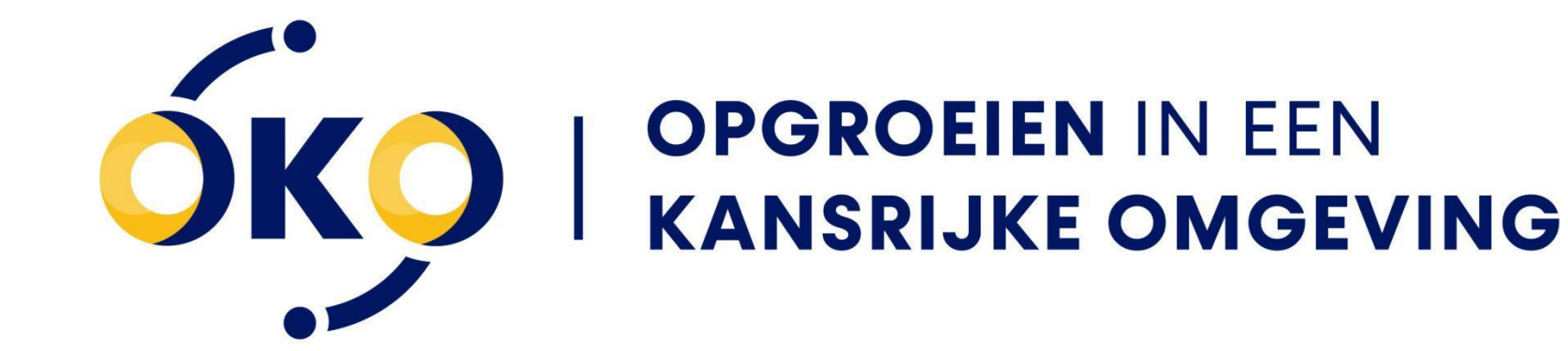

### Gezin

- Tijd doorbrengen met ouders
- Controle en monitoring door ouders
- Ondersteuning door ouders
- Regels stellen

### School

- Positief schoolklimaat
- Betrokkenheid bij school
- × Pesten

### Peergroep

- ✓ Afspraken met andere ouders
- × Laat buiten rondhangen
- × Feestjes zonder toezicht

### Vrije tijd

- Georganiseerde vrijetijdsbesteding
- ✓ Inzet rolmodellen

# Helder op School voor het primair onderwijs

### HELDER OP SCHOOL

Helder op School voor het primair onderwijs helpt scholen aandacht te besteden aan de preventie van roken, alcohol en (te veel) gamen. Verbeter uw beleid, krijg ondersteuning bij signaleren en leer meer over de omgevingsfactoren die leerlingen beïnvloeden.

### Snel naar...

- Beleid
- Educatie
- Signaleren
- Omgeving
- Vragen

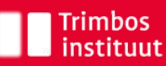

# Helder Opvoeden website, socials en toolbox voor ouderbijeenkomst

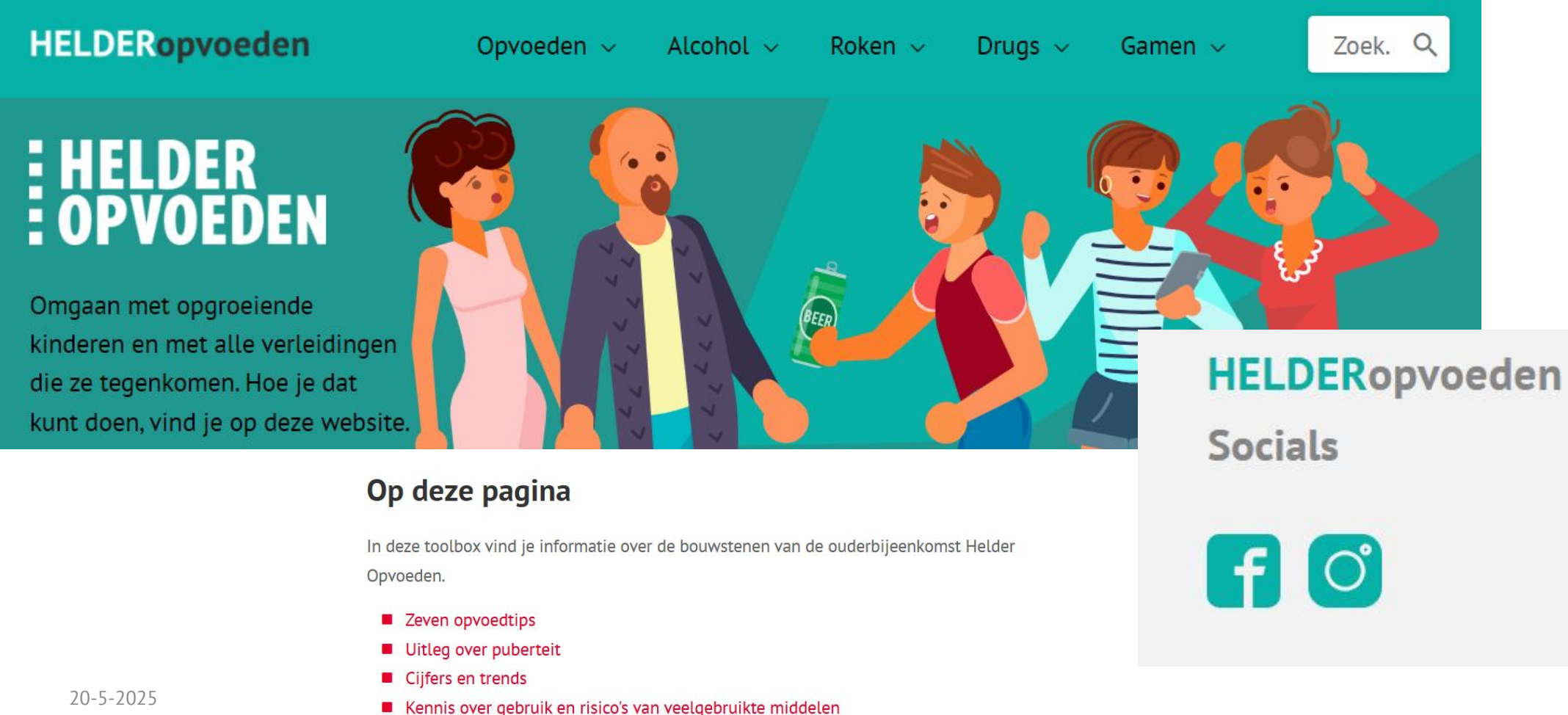

19

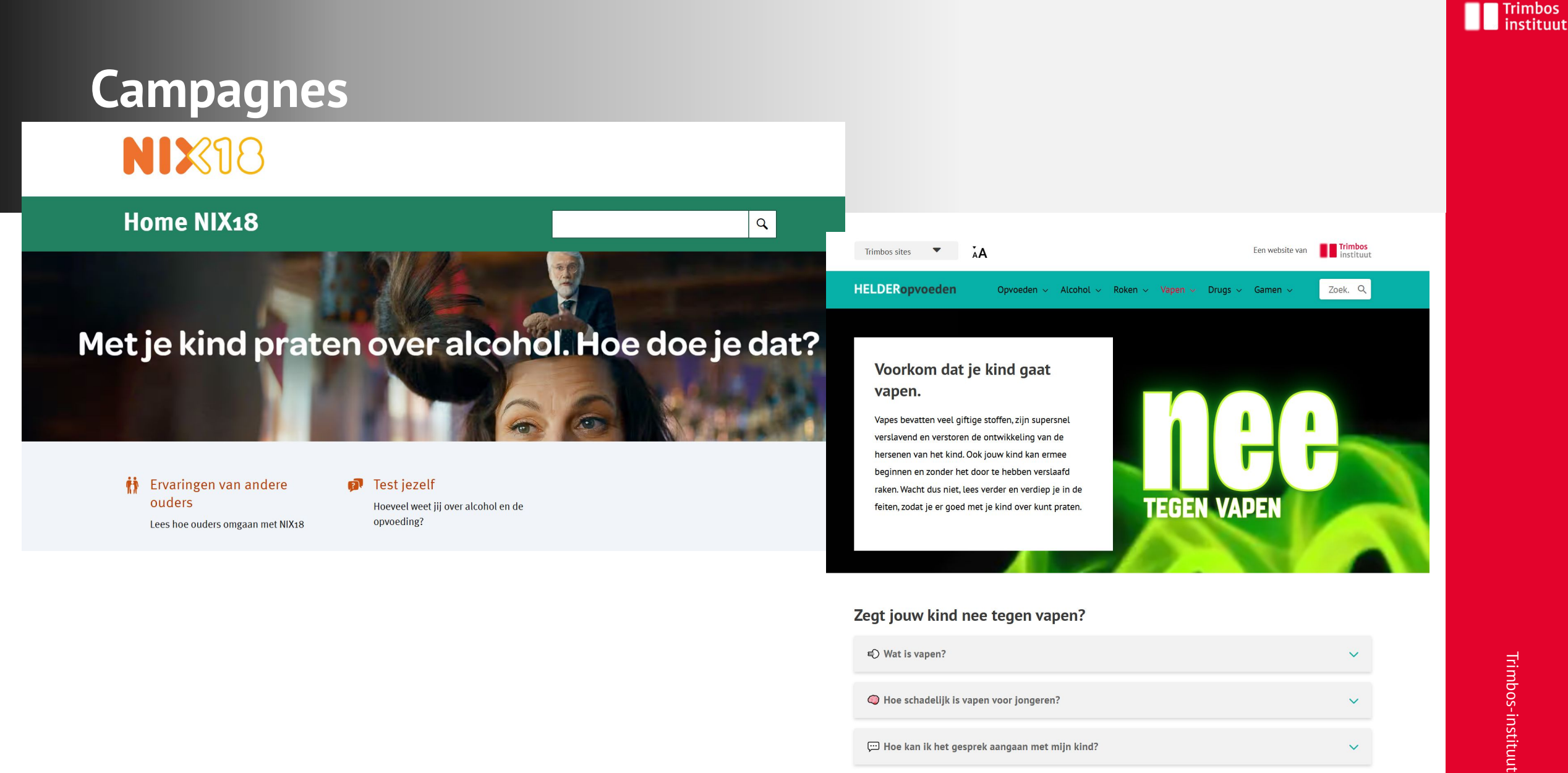

💬 Hoe kan ik het gesprek aangaan met mijn kind?

V

Home > Voor mij

## Informatie voor ouders

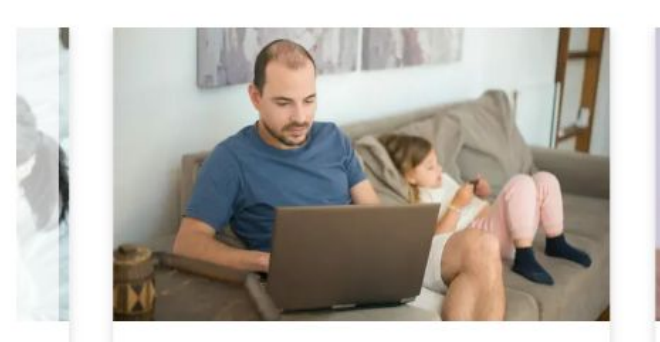

### Waar vind ik hulp?

Lees Meer >

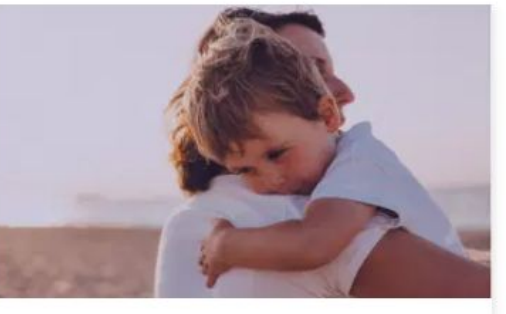

Wat merkt mijn kind ervan?

Lees Meer >

Lees Meer >

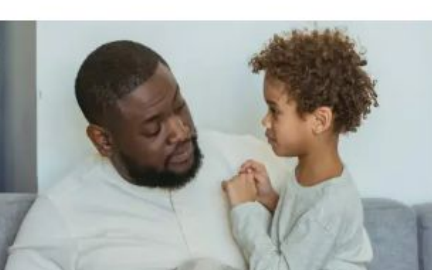

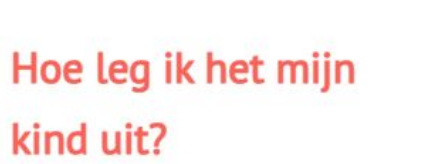

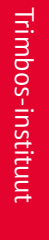